## 公園平面図 CAD 製図・レイヤ規定(案)について

公園平面図の世代管理(測量、設計、施工)及び保管を適切に行うために CAD データの作図 方法、レイヤ形式等について独自の運用を定めています。

#### (適用範囲)

原則として測量・設計業務の成果平面図、工事の発注平面図・完成平面図、管理図(公園管理用の竣工平面図)

#### (概要)

## ・CADデータファイルのフォーマット

SFC形式 (SXFver.2.0 レベル2)

#### ・レイヤ名称とレイヤに含むデータ内容

「公園平面図用レイヤ規定」(一部)

| レイヤNo | レイヤ名                | レイヤに含むデータ内容                                                                                                    |
|-------|---------------------|----------------------------------------------------------------------------------------------------|
| 101   | 設計_図枠·基本情報          | 図面輪郭(外枠)及び表題欄枠及び工事名・公園名称・所在地番・縮尺・図面番号・発注者<br>方位記号、スケール目盛(棒スケール)、図枠外側白背景                                              |
| 102   | 設計_撤去·移設施設          | 撤去・移設対象施設【公園現況施設レイヤから移動し、移設施設は移設前の位置で表示する、た<br>だし、撤去・移設対象となる地下埋設物については本レイヤではなく設計 撤去・移設注釈に移動す                         |
| 103   | 設計_伐採·移植            | 伐採・移植対象樹木【各植栽レイヤから移動し、移設樹木は移植前の位置で表示する】                                                                              |
| 104   | <u>設計_割付</u>        | 割付平面図用図面名『割付平面図』、図面番号、割付平面図に関する関連文字情報、引出線<br>等                                                                       |
| 105   | 設計_公園施設             | 新規及び移設施設のうち地上物件(排水施設、給水・電気設備の地上物件を含む。)【移設施設<br>は移設後の位置で表示する】                                                         |
| 106   | <u>設計_造成</u>        | 図面名・図面番号、計画高さ、勾配数値、勾配方向等                                                                                             |
| 107   | 設計_植栽(高木)           | 新植・移植高木【移植樹木は移植後の位置で表示する】                                                                                            |
| 108   | 設計_植栽(中木)           | 新植・移植中木【移植樹木は移植後の位置で表示する】                                                                                            |
| 109   | 設計_植栽(低木)           | 新植・移植低木【移植樹木は移植後の位置で表示する】                                                                                            |
| 110   | 設計_植栽(地被)           | 新植・移植地被【移植樹木は移植後の位置で表示する】                                                                                            |
| 111   | 設計 地下埋設物(給水)        | 図面名・図面番号、給水管路、管種・管径等給水設備地下埋設物及びバルブ種別等給水設備<br>地上物件に関する文字情報・引出し線、数量表等【地下埋設物(給水)レイヤのうち設計図に表<br>示する必要があるデータは、本レイヤに移動する】  |
| 112   | <u>設計 地下埋設物(排水)</u> | 図面名・図面番号、排水管路、管種・管径・管底等排水設備地下埋設物及び桝種別等排水設<br>備地上物件に関する文字情報・引出し線、数量表等【地下埋設物(排水)レイヤのうち設計図に<br>表示する必要があるデータは、本レイヤに移動する】 |

#### ・各平面図別レイヤの表示・非表示設定

「公園平面図・図面別レイヤ表示設定」(一部)

|         |        |              |      |     |       |       |     |     |     | 図面名    |       |      |        |        |        |        |
|---------|--------|--------------|------|-----|-------|-------|-----|-----|-----|--------|-------|------|--------|--------|--------|--------|
| 括 Ful   | L ( MA | 1.149        |      |     |       |       |     |     | 設計図 | (発注図また | は完成図) |      |        |        |        |        |
| 作生力」    | 11/100 | D1174        | 計画一般 | 現況  | 撤去·移設 | 伐採·移植 | 割付  | 造成  | 施設  | 給水設備   | 排水設備  | 電気設備 | 植栽(高木) | 植栽(中木) | 植栽(低木) | 植栽(地被) |
|         |        |              | 平面図  | 平面図 | 平面図   | 平面図   | 平面図 | 平面図 | 平面図 | 平面図    | 平面図   | 平面図  | 平面図    | 平面図    | 平面図    | 平面図    |
|         | 100    | 設計_不要データ     |      |     |       |       |     |     |     |        |       |      |        |        |        |        |
|         | 101    | 設計_図枠·基本情報   | 0    | 0   | 0     | 0     | 0   | 0   | 0   | 0      | 0     | 0    | 0      | 0      | 0      | 0      |
|         | 102    | 設計_撤去·移設施設   |      | 0   | 0     | 0     |     |     |     |        |       |      |        |        |        |        |
|         | 103    | 設計_伐採·移植     |      | 0   |       | 0     |     |     |     |        |       |      |        |        |        |        |
|         | 104    | 設計_割付        |      |     |       |       | 0   |     |     |        |       |      |        |        |        |        |
|         | 105    | 設計_公園施設      | 0    |     |       |       | 0   | 0   | 0   | 0      | 0     | 0    | 0      | 0      | 0      | 0      |
| 設       | 106    | 設計_造成        |      |     |       |       |     | 0   |     |        |       |      |        |        |        |        |
| 計       | 107    | 設計_植栽(高木)    | 0    |     |       |       |     |     |     |        |       |      | 0      |        |        |        |
| 义       | 108    | 設計_植栽(中木)    | 0    |     |       |       |     |     |     |        |       |      |        | 0      |        |        |
|         | 109    | 設計 植栽(低木)    | Ō    |     |       |       |     |     |     |        |       |      |        |        | 0      |        |
| 発       | 110    | 設計_植栽(地被)    | 0    |     |       |       |     |     |     |        |       |      |        |        |        | 0      |
| 汪       | 111    | 設計 地下埋設物(給水) |      |     |       |       |     |     |     | 0      |       |      |        |        |        |        |
| 凶       | 112    | 設計,地下埋設物(排水) |      |     |       |       |     |     |     |        | 0     |      |        |        |        |        |
| ь<br>1- | 113    | 設計_地下埋設物(電気) |      |     |       |       |     |     |     |        |       | 0    |        |        |        |        |
| 1       | 114    | 設計 計画注釈      | 0    |     |       |       |     |     |     |        |       |      |        |        |        |        |
| 完       | 115    | 設計」撤去·移設注釈   |      |     | 0     |       |     |     |     |        |       |      |        |        |        |        |
| 成       | 116    | 設計_伐採·移植注釈   |      |     |       | 0     |     |     |     |        |       |      |        |        |        |        |
| ×       | 117    | 設計_施設注釈      |      |     |       |       |     |     | 0   |        |       |      |        |        |        |        |
| $\sim$  | 118    | 設計_植栽注釈(高木)  |      |     |       |       |     |     |     |        |       |      | 0      |        |        |        |
|         | 119    | 設計_植栽注釈(中木)  |      |     |       |       |     |     |     |        |       |      |        | 0      |        |        |
|         | 120    | 設計_植栽注釈(低木)  |      |     |       |       |     |     |     |        |       |      |        |        | 0      |        |
|         | 121    | 設計_植栽注釈(地被)  |      |     |       |       |     |     |     |        |       |      |        |        |        | 0      |
|         | 122    | 設計_タイトル(成果)  |      |     |       |       |     |     |     |        |       |      |        |        |        |        |
|         | 123    | 設計_タイトル(現況)  |      | 0   |       |       |     |     |     |        |       |      |        |        |        |        |
|         | 124~   | 設計 その他(***)  |      |     |       |       |     |     |     |        |       |      |        |        |        |        |

# ・CADファイル(SFC形式)と共に納品するファイル等

(PDFファイル)

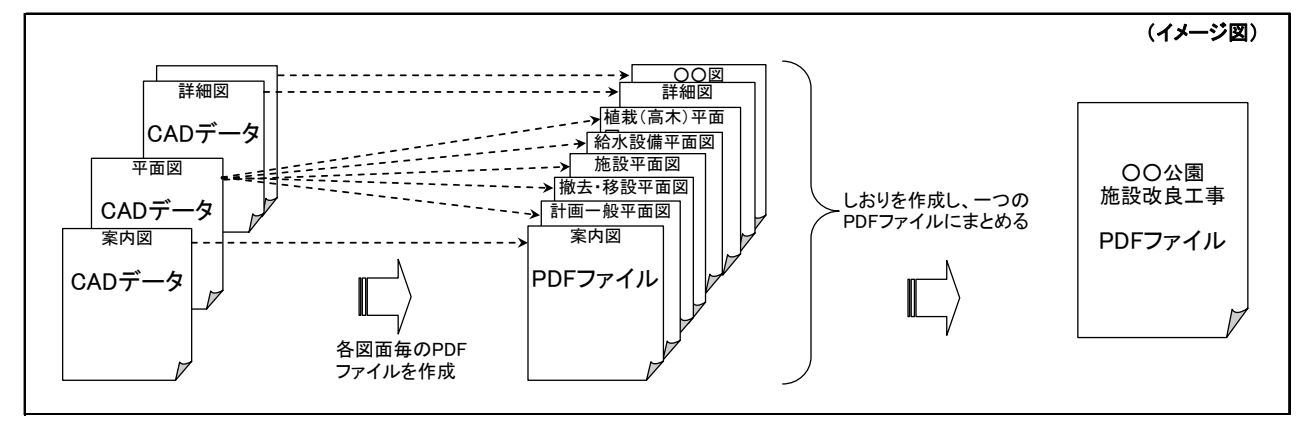

#### (エクセルファイル)

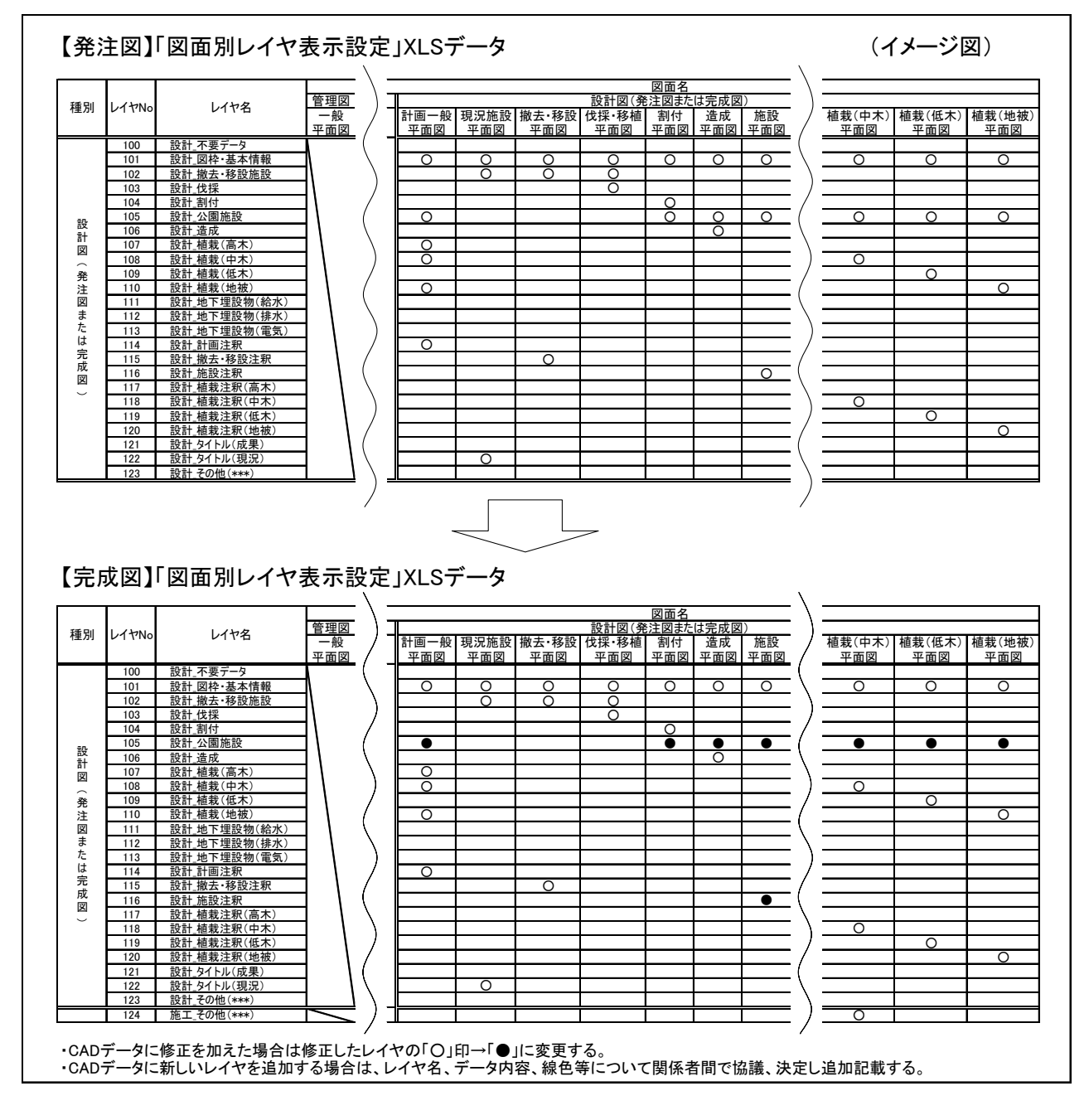

#### ・図面に関する成果品のフォルダ構成(例:測量業務、設計業務)

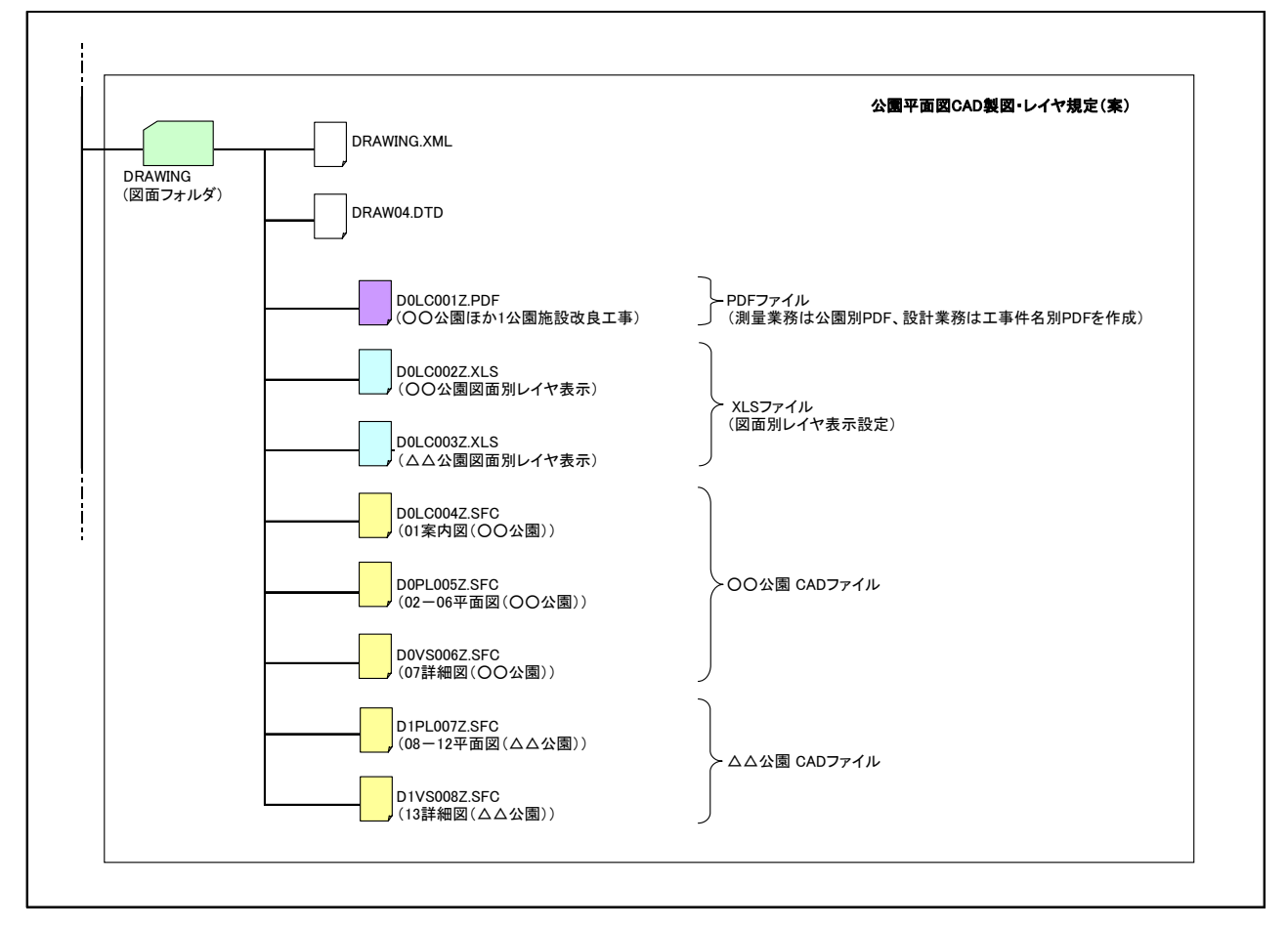

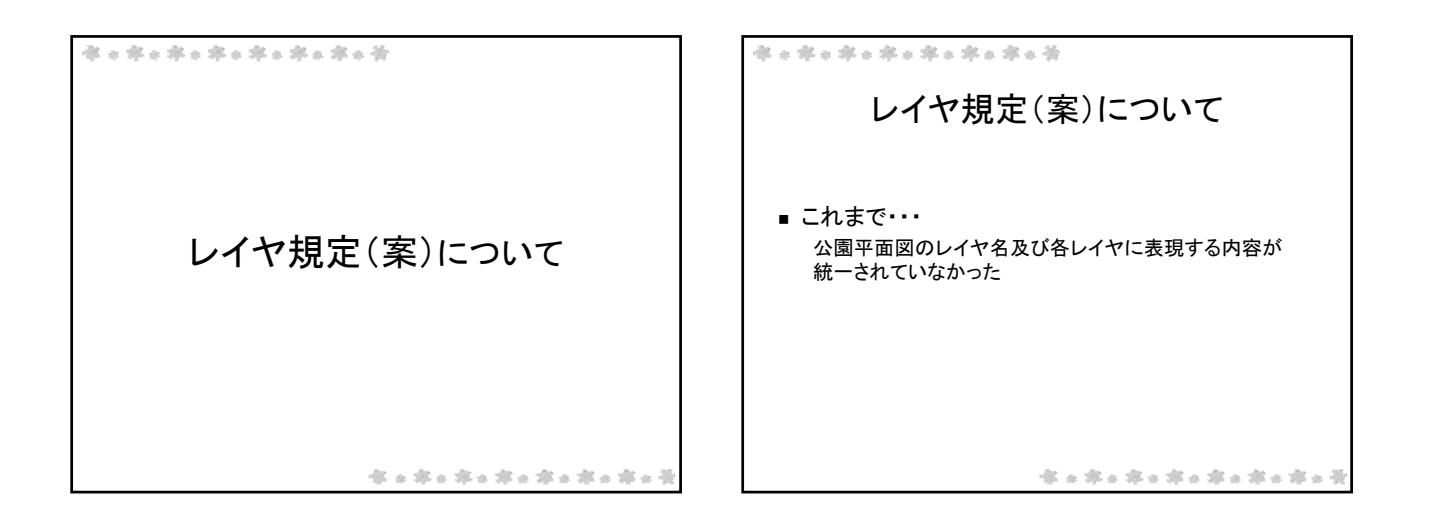

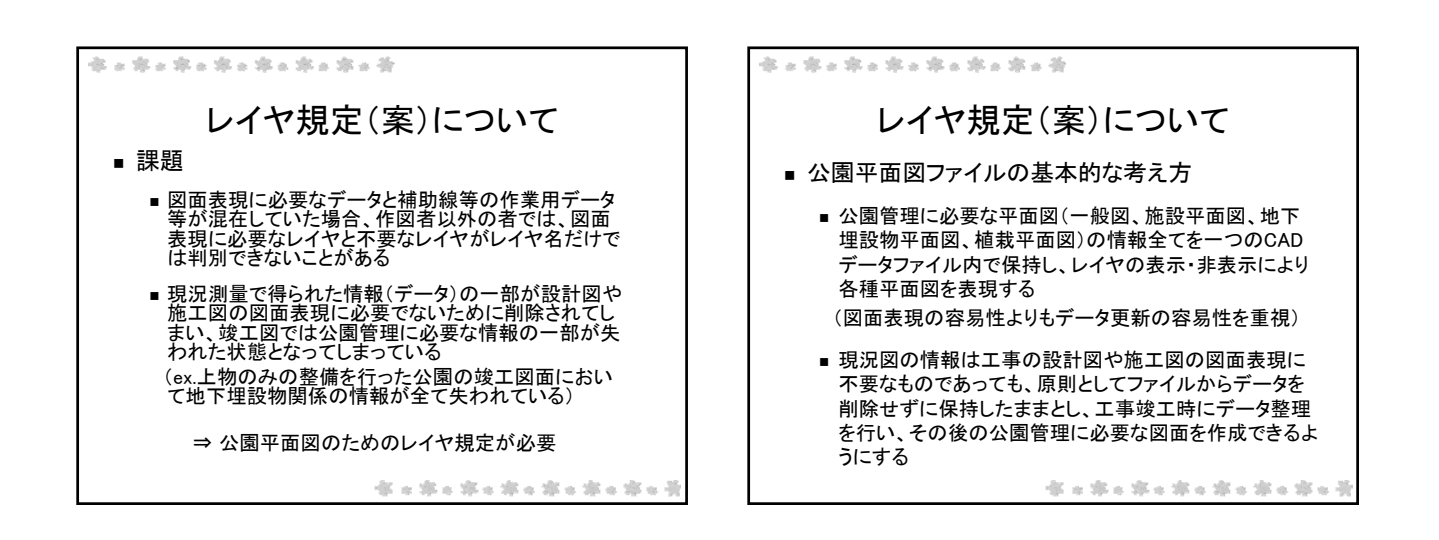

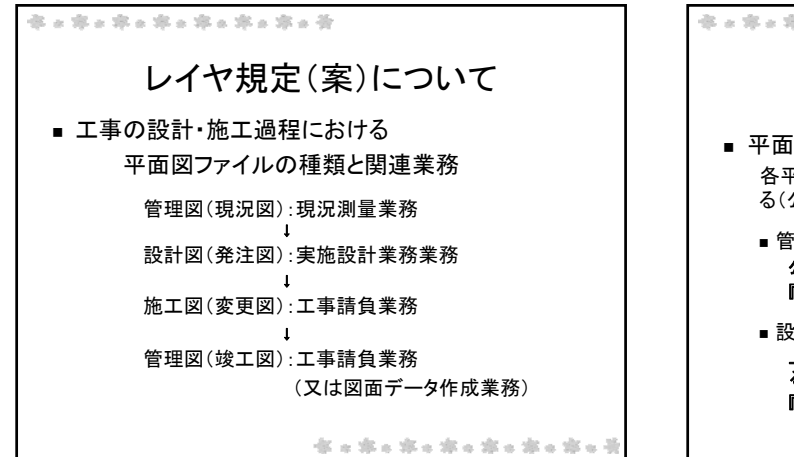

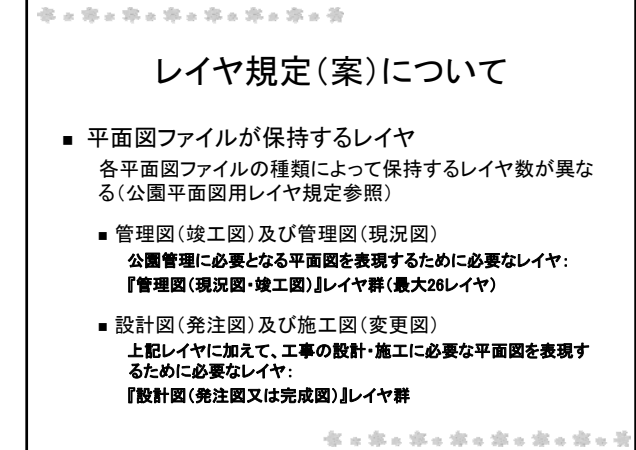

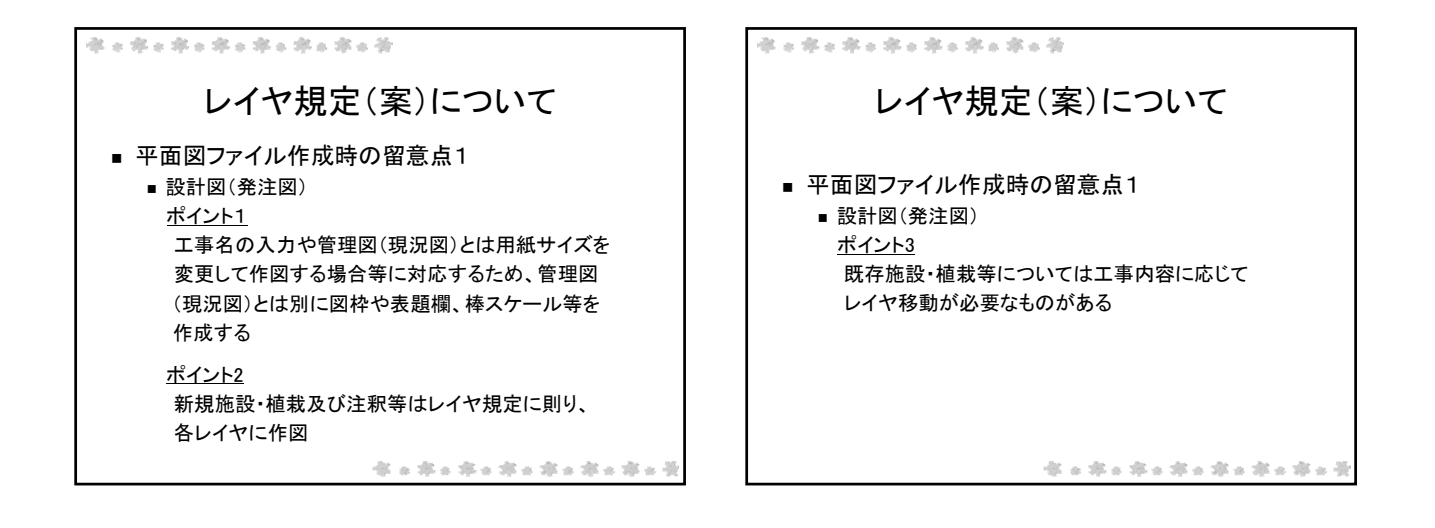

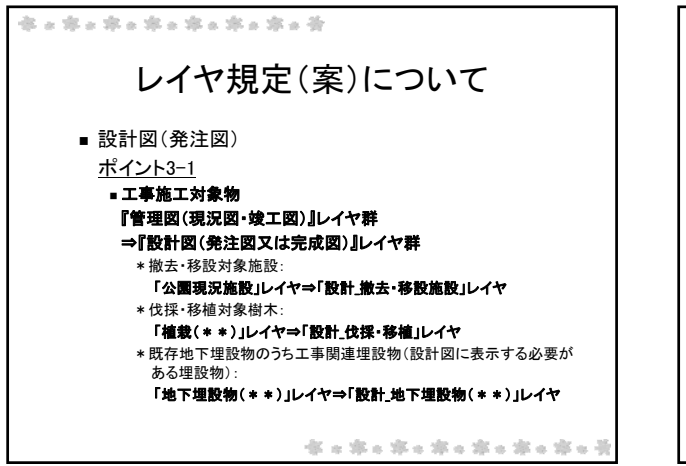

| ■ 『公園平面図C          | AD・レイヤ規定(案)        | 『レイヤ移動のイメ  | ージ       |
|--------------------|--------------------|------------|----------|
| 管理図(測量図)<br>段階のレイヤ | 設計図(発注図)<br>段階のレイヤ | 「撤去・移設平面図」 |          |
| 「公園現況施設」           | 「公園現況施設」           | 「表示する」〇、「  | 「表示しない」- |
|                    |                    | 0          | 0        |
|                    | 「設計_撤去·移設施設」<br>…▶ | 0          | -        |
|                    | 「設計_公園施設」          | _          | 0        |
| 「施設注釈」             | 「設計_撤去·移設注釈」       | 0          | -        |
|                    | 「設計_施設注釈」          | _          | 0        |

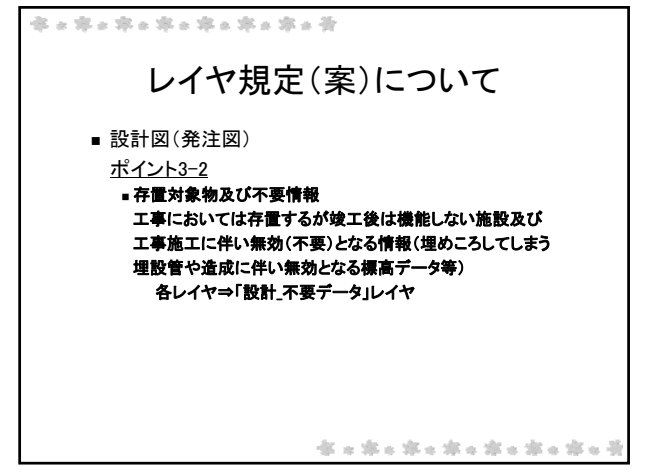

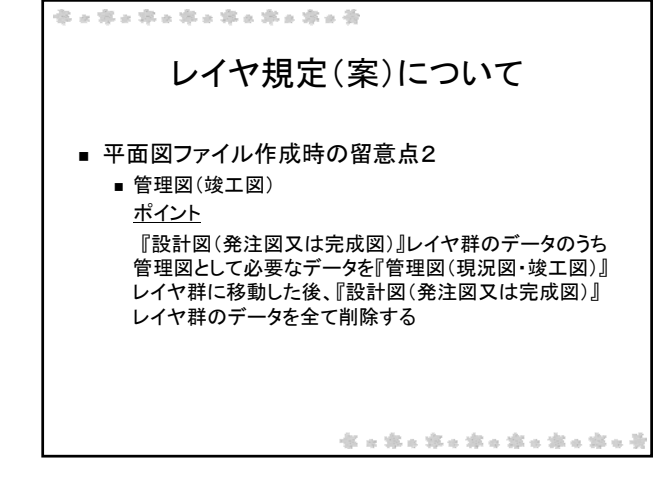

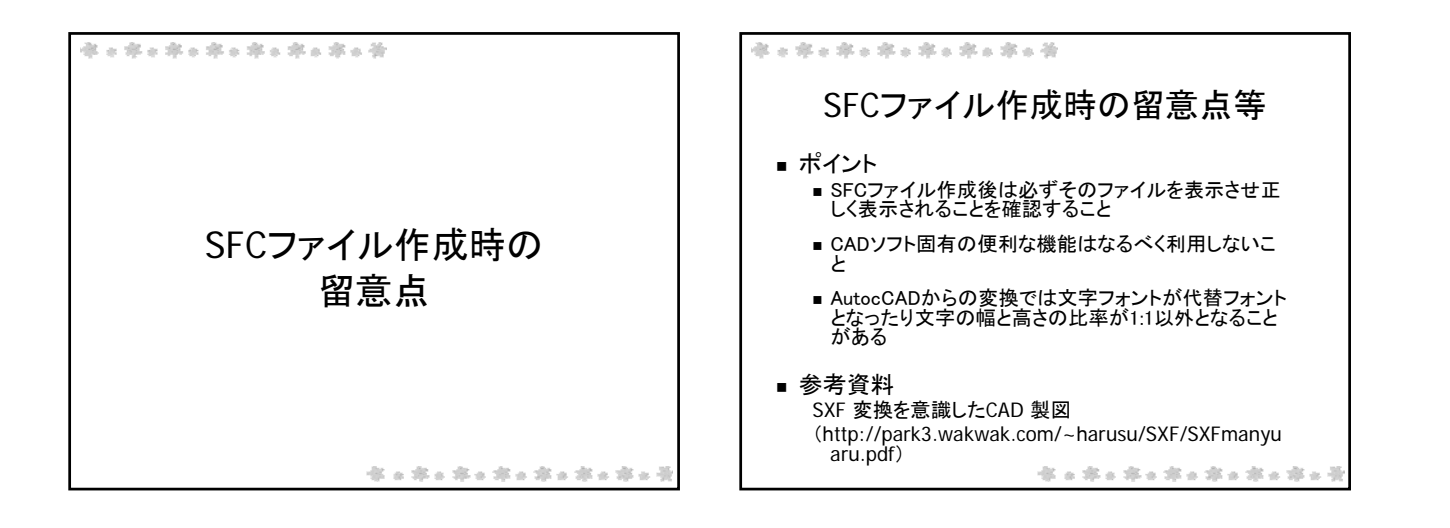

## 工事完成図書の電子納品に関する特記仕様書

平成19年 7月 1日 制定 <sup>追加</sup> 平成22年12月 3日 改正

- 工事完成図書の電子納品の対象工事は下表のとおりとする。電子納品とは、調査、設計、工事などの各業務段階の最終成果を電子データで納品することをいう。
   ここでいう電子データとは、工事完成図書の電子納品要領(案)(以下、「要領<sup>注</sup>
   」という)に示されたファイルフォーマットに基づいて作成されたものを指す。
- 2 工事完成図書は、「要領」に基づいて作成した電子データを電子媒体(CD-R 等)で正副各1部提出する。「要領」で特に記載のない項目については、原則と して電子データを提出する義務はないが、「要領」の解釈に疑義がある場合は監 督員と協議のうえ、電子化の是非を決定する。

なお、電子納品の事前協議・運用にあたっては、「電子納品運用ガイドライン (案)」(以下、「ガイドライン<sup>注1</sup>」という。)及び「電子納品運用手順書(案)」 (以下、「手順書<sup>注1</sup>」という。)を参考にするものとする。ただし、横浜市が設計 図のCADデータを別に定める「公園平面図CAD製図・レイヤ規定(案)」(以下、 「規定(案)<sup>注3</sup>」という)に基づく形式で提供した場合は、規定(案)について も参考にするものとする。

3 電子納品の対象及び作成方法等

|                                     | •                   |                               | _ |
|-------------------------------------|---------------------|-------------------------------|---|
| 電子納品の対象                             | 対象資料                | 作成方法等                         | ] |
| 工事請負金額 1,000 万円以上<br>ただし、管内一円工事は除く。 | ガイドラインによる。          | 要領、手順書 <u>及び規定</u><br>(案)による。 |   |
| ※ガイドライン、要領及び手順                      | 頁書等は原則として最新版を<br>追加 | 適用する 道                        | 加 |

- (1) 電子納品の対象以外の工事でも監督員どの事前協議により電子納品の対象工事とする事ができる。この場合は本特記仕様書を適用する。
- (2) 電子納品の対象資料及び作成方法等は、上表を原則とする。ただし、これ によりがたい場合は、監督員と協議して決めることができる。
- (3) 電子納品の対象資料の範囲については、監督員と事前協議により決定する。
- (4) 電子納品で使用するファイル形式は要領によることを原則とする。ただし、 監督員と協議して将来確認できる形式とすることができる。
- 4 工事完成図書の提出の際には、電子納品チェックシステム<sup>注2</sup>によるチェックを 行い、エラーがないことを確認した後、ウィルス対策を実施したうえで提出する こと。
- 注1)「要領」、「ガイドライン」及び「手順書」は、横浜市都市整備局の下記ホー

ムページを参照する。

http://www.city.yokohama.jp/me/toshi/kokyo/cals/yokohamadensi.html

注 2)「電子納品チェックシステム」は、国土交通省のホームページよりダウンロ ードして使用する。

http://www.cals-ed.go.jp/index\_dl.htm

## 追加

注3)「公園平面図CAD製図・レイヤ規定(案)」は横浜市環境創造局(公園緑地 工事関連)の下記ホームページを参照する。

http://www.city.yokohama.jp/me/kankyou/kouji/shiryou/kouen/download.htm

1

## 竣工関係資料の提出に関する特記仕様書

平成21年 8月28日 制定 平成22年12月 3日 訂正

1 他の仕様書等に定めるもののほか、工事完成時に次の竣工関係資料をCD-RでCD 及はDVDに保存し、1部を監督員に提出すること。

> (1)工事概要及び施設一覧 横浜市が提供するエクセルファイルに入力すること。 ファイル名は、「工事名+工事概要及び施設一覧」【例:○○公園整備工事その1工事概要及び施設一覧】とする。 工事概要及び施設一覧に入力する項目は以下のとおりとする。

#### ・工事概要

工事名、公園緑地名、施工業者、工事金額、整備区域名(分割整備の場合) 契約年月日、着手年月日、竣工年月日

・施設一覧

施設区分(公園緑地工事工種体系ツリー図に準じる)、施設名、 仕様・規格、数量、単位、メーカー名、対象年齢(遊戯施設)、 備考(その他特記するべきものがある場合)

なお、メーカー名は以下の施設について入力する。 園路広場、修景施設、遊戯施設、サービス施設、管理施設、建築施設 グラウンド・コート舗装、グラウンド・コート施設、自然観察施設 照明灯

(2) 竣工平面図(施設平面図、地下埋設物平面図)

横浜市が設計図面の CAD データを提供した場合は、竣工平面図を CAD データ (SFC 又は DXF 形式)及び PDF データで提出すること。

なお、CAD データについては施設平面図と地下埋設物平面図がレイヤの表示 切り替えで表現できる場合はファイル名を「工事名+竣工図」【例:○○公園 整備工事その1竣工図】とし、表示できない場合はファイル名を「工事名+竣 工図(図面種別)」【例:○○公園整備工事その1竣工図(施設平面図)】とし て二つのファイルを提出すること。

(3) 全景写真

面的整備を行った公園は、整備後の全景写真を画像サイズを 640×480 ピク セル、ファイルサイズを 80KB 程度に変換した画像データ(JPEG 形式)で提出 すること。ファイル名は「公園緑地名+全景」【例:○○公園全景】とし、写 真が複数になる場合は後ろに 1[半角数字]から連番を追加すること。

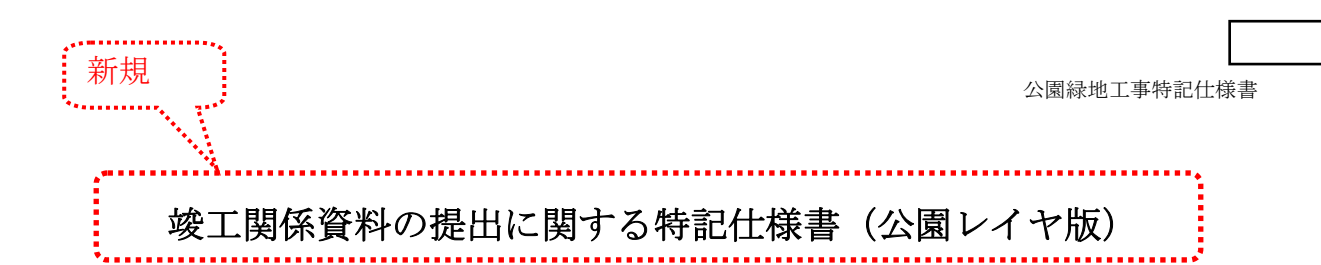

平成22年12月 3日 制定

- 1 他の仕様書等に定めるもののほか、工事完成時に次の竣工関係資料を CD 又は DVD に保存し、1 部を監督員に提出すること。
- (1)工事概要及び施設一覧 横浜市が提供するエクセルファイルに入力すること。 ファイル名は、「工事名+工事概要及び施設一覧」【例:○○公園整備工事その1工事概要及び施設一覧】とする。 工事概要及び施設一覧に入力する項目は以下のとおりとする。
  - 工事概要

工事名、公園緑地名、施工業者、工事金額、整備区域名(分割整備の場合) 契約年月日、着手年月日、竣工年月日

・施設一覧

施設区分(公園緑地工事工種体系ツリー図に準じる)、施設名、 仕様・規格、数量、単位、メーカー名、対象年齢(遊戯施設)、 備考(その他特記するべきものがある場合)

公園レイヤ版

なお、メーカー名は以下の施設について入力する。

園路広場、修景施設、遊戯施設、サービス施設、管理施設、建築施設 グラウンド・コート舗装、グラウンド・コート施設、自然観察施設 照明灯

(2)竣工平面図(管理図)(一般平面図、施設平面図、地下埋設物平面図、植栽 平面図)

竣工後のデータを竣工平面図(管理図)として、公園平面図 CAD 製図・レイ ヤ規定(案)に基づきデータ整理を行い、CAD データ(SFC 形式)及び PDF デ ータで提出すること。

なお、CAD データ(SFC 形式)については一般平面図、施設平面図、地下埋 設物平面図、植栽(高木、中低木、地被)平面図がレイヤの表示切り替えで表 現できるものとし、ファイル名は「工事名+竣工図」【例:○○公園整備工事 その1竣工図】とする。

PDF データについては CAD データをもとに一般平面図、施設平面図、地下埋設物平面図、植栽平面図を作成し、これらを記載順に結合して一つの PDF ファイルを作成する。PDF データのファイル名は「公園名+平面図」【例:○○公園平面図】とする。

(3) 全景写真

面的整備を行った公園は、整備後の全景写真を画像サイズを 640×480 ピク セル、ファイルサイズを 80KB 程度に変換した画像データ(JPEG 形式)で提出 公園レイヤ版 すること。

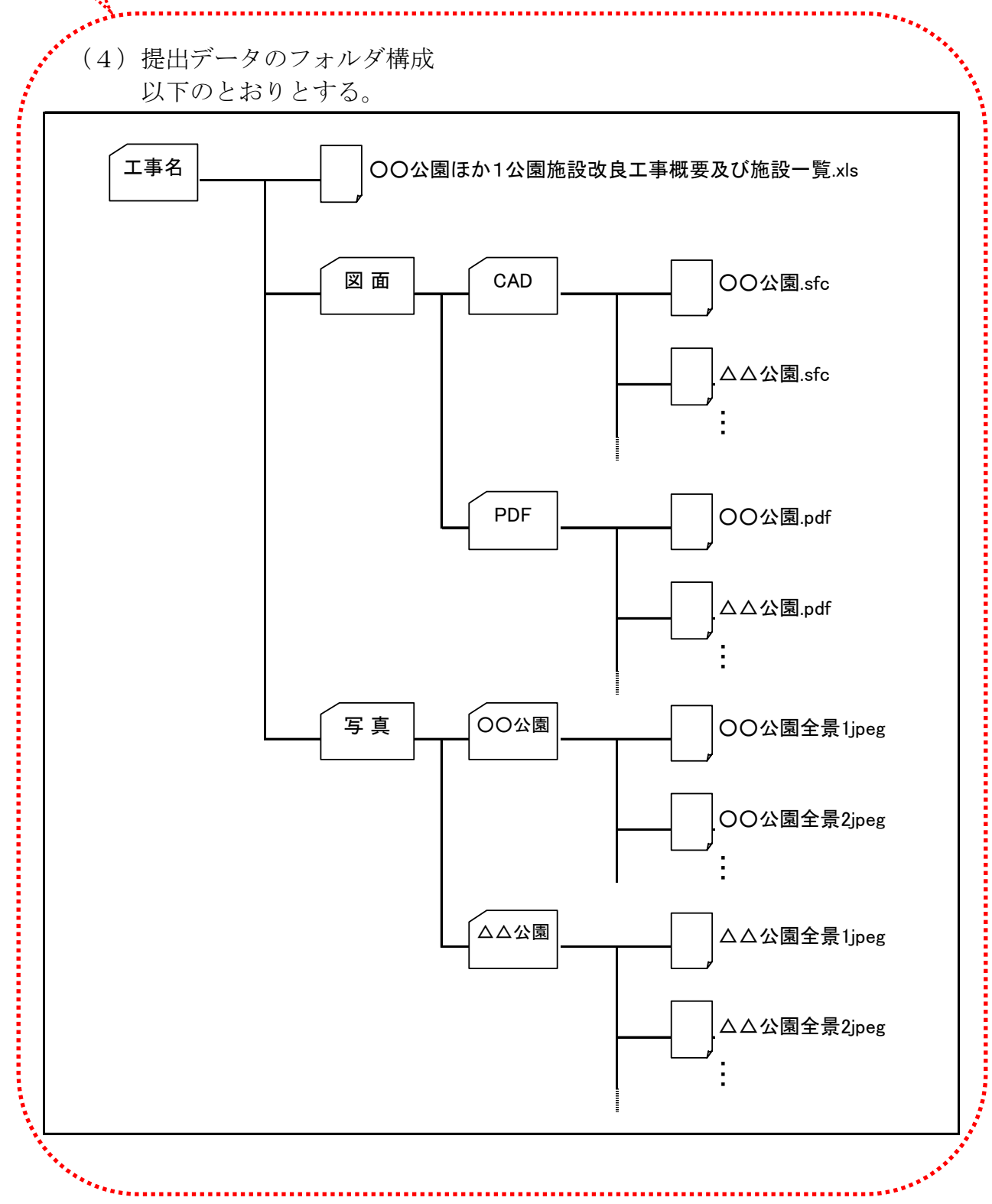

#### 資料3

平成 22 年 12 月 1 日 公 園 緑 地 管 理 課

## 公園改修工事データ登録用ファイル利用上の留意点

公園緑地工事では「竣工関係資料の提出に関する特記仕様書」(平成21年8月28日制定) 及び「竣工関係資料の提出に関する特記仕様書(公園レイヤ版)」(平成22年11月3日制定) により、工事の竣工時に工事概要や施設一覧等の竣工関係資料の提出を義務付けています。 このうち、施設改良工事や再整備工事等、既存公園の工事については、工事概要及び施設一 覧の作成を「公園改修工事データ登録用ファイル」を用いて行うこととなりますが、作成にあ たっては以下の点に留意してくださるようお願いいたします。

#### 1 入力時のマクロ機能について

公園改修工事データ登録用ファイルは「施設 ID」、「設置年度」、「整備内容」欄の自動入力を 行うためにマクロ機能を使用しています。

そのため、データ入力の際にはマクロ機能を有効にした状態で行うようにしてください。 マクロ機能を有効にする方法は以下を参照してください

http://excel07.blog114.fc2.com/blog-category-21.html

#### 2 改修対象となる既存登録施設のデータの事前入力

公園施設 DB に登録されている施設を改修(再塗装、撤去等)する場合は、必ず「施設一覧」 シートで【施設データ取得】を実行し、施設のデータを一覧に書き込み、改修内容を入力した 状態で請負人にファイルを渡すようにしてください。(請負人の方は既存登録施設のデータを取 得する方法を知りません。)

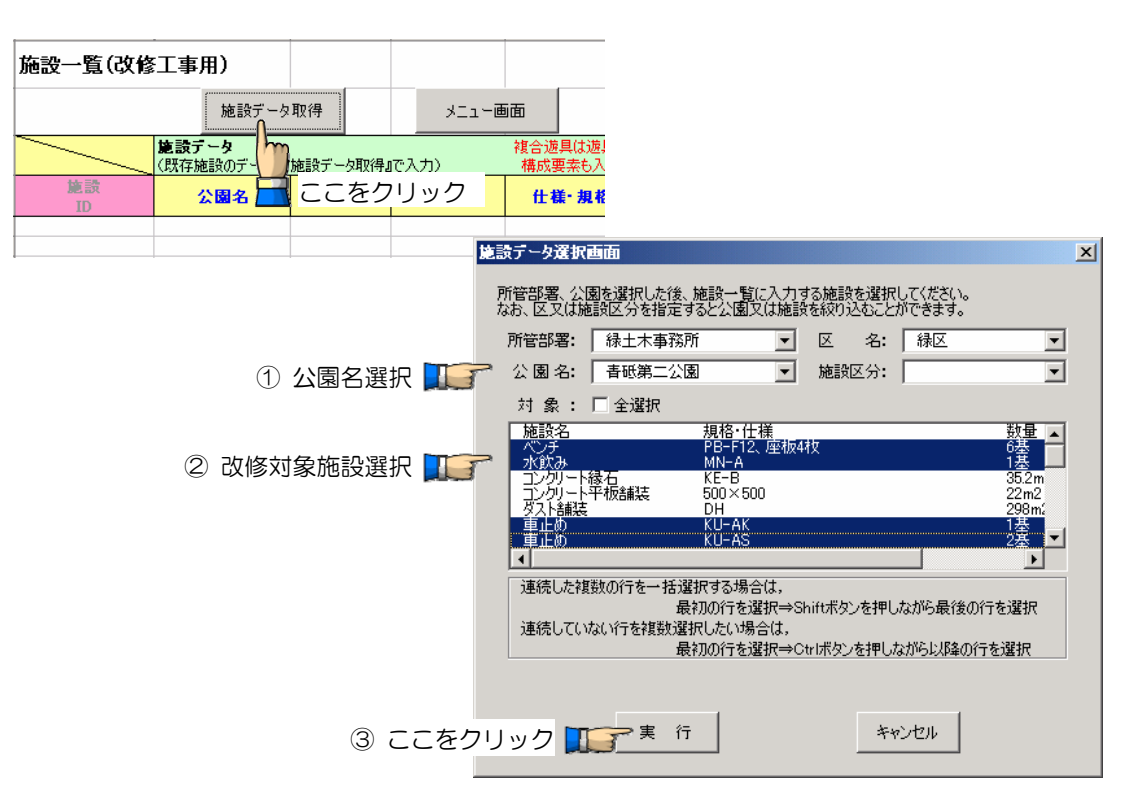

改修対象施設のデータが施設一覧に書き込まれます。

| 施設一覧(改修   | 工事用)                        |          |      |                     |    |    |       |
|-----------|-----------------------------|----------|------|---------------------|----|----|-------|
|           | 施設データ                       | 取得       | XII- | 面面                  |    |    |       |
|           | <b>施設データ</b><br>(既存施設のデータは『 | 施設データ取得』 | で入力) | 複合遊具は遊具の<br>構成要素も入力 |    |    |       |
| 施設<br>ID  | 公園名                         | 施設区分     | 施設名  | 仕様・規格               | 数量 | 単位 | メーカー名 |
| K09660019 | 春砥第二公園                      | サービス施設   | ベンチ  | PB-F12、座板4枚         | 6  | 基  |       |
| K09660021 | <b>-</b>                    | サービス施設   | 水飲み  | MN-A                | 1  | 基  |       |
| K09660022 | 春砥第二公園                      | 管理施設     | 車止め  | KU-AK               | 1  | 基  |       |
| K09660023 | 春砥第二公園                      | 管理施設     | 車止め  | KU-AS               | 2  | 基  |       |

#### 整備(改修)内容を入力します。

| 設一覧(改修                 | §工事用)                   |                     |                  |            |                |            |    |                                     |   |
|------------------------|-------------------------|---------------------|------------------|------------|----------------|------------|----|-------------------------------------|---|
|                        | 施設                      | データ取得               | ×=               | ュー画面       |                |            |    |                                     |   |
|                        | <b>施設テータ</b><br>〈既存施設のデ | ータは『施設データ』          | 収得』で入力)          | 複合遊<br>構成9 | 具は遊具の<br>裏索も入力 |            |    | <b>施</b> 設履歴                        |   |
| 施設<br>ID               | 公園名                     | 施設区                 | 分 施設名            | 5 f± #     | €• 規格          | 敖量         | 単位 | 整備内容                                |   |
| K09660019              | 春砥第二公                   | 、園 サービス旅            | も設 ベンチ           | PB-F12     | 2、座板4枚         | 6          | 基  | 座板交換·脚部再<br>塗装                      |   |
| K09660021<br>K09660022 | 春砥第二2<br>春砥第二2          | 、園 サービスが<br>、園 管理施調 | 12設 水飲み<br>設 車止め |            | 多)内容を          | <u>እ</u> ታ | ų. | 新規設置                                | 1 |
| K09660023              | 青砥第二公                   | 、園 管理施              | 設重止め             | KU-AS      |                | 2          | 基  | 瑯云<br>  再塗装<br>  ネジ・ボルトナット増  経      | ÷ |
|                        |                         |                     |                  |            |                |            |    | 欠損ネジ・ボルトナット <br> スプリング交換<br>  ガリマ交換 | ä |
|                        |                         |                     |                  |            |                |            |    | チェーン交換                              |   |

#### 3 既存登録施設の一部を撤去した場合の入力方法

公園施設 DB に登録されている施設について、同種の複数施設がひとつのデータとして登録さ れており(例:ベンチ/TB-B12/6 基)、そのうちの一部について撤去した場合や柵等の延長物の 一部を撤去した場合、「整備内容」欄に『撤去』を入力してしまうと全体が撤去されたこととな ってしまいます。

一部を撤去した場合は「数量」欄の値を撤去後の数量に修正したうえ、「整備内容」欄に『○ ○m撤去(北側入口~東側入口区間)』、『△基撤去(広場南側)』というように撤去した数量と 該当か所がわかる情報を入力してください。

|           | <b>施設データ</b><br>(既存施設のデータ(却 | 施設データ取得。 | で入力)                                    | 複合遊具は遊具の<br>構成要素も入力 |    |    | 施設履歴                 |                    |
|-----------|-----------------------------|----------|-----------------------------------------|---------------------|----|----|----------------------|--------------------|
| 施設<br>ID  | 公園名                         | 施設区分     | 施設名                                     | 仕様・規格               | 敖量 | 単位 | 整備内容                 |                    |
| K10290022 | 富岡町東公園                      | サービス施設   | ベンチ                                     | TB-B12              | 3  | 基  | 3基再塗装、3基撤<br>去(広場南側) | I                  |
|           |                             |          | <ol> <li>1 施設デ</li> <li>数量を6</li> </ol> | ータを取得し、<br>6から3に変更  |    |    |                      | -<br>隆備(改修<br>容を入) |

#### また、柵等、延長物の一部を改修した場合(再塗装等)も同様の方法で入力してください。

|            | <b>施設テータ</b><br>〈既存施設のデータは『 | 複合遊具は遊具の<br>構成要素も入力 | 施設履歴 |          |       |    |                                 |
|------------|-----------------------------|---------------------|------|----------|-------|----|---------------------------------|
| 施設<br>ID ▼ | 公園名                         | 施設区分                | 施設名  | 仕様・規格    | 数₽    | 単位 | 整備内容                            |
| K10290029  | 富岡町東公園                      | 管理施設                | 縦格子柵 | TF-120SS | 119.5 | m  | うち96.3m再塗装<br>〈北側入口〜東側<br>入口区間〉 |

#### 4 既存登録施設に改修を加えた場合の入力方法

公園施設 DB に登録されている施設に改修を加えた場合は、『1 改修対象となる既存登録施設のデータの事前入力』の方法により改修内容を入力してください。

設計書で「座板交換工/4 基」という表示がされている項目をそのまま新規に施設一覧に入力 してしまうと「座板交換工」が新たな施設として公園施設 DB に登録されてしまいます。

| 施設<br>ID  | <mark>公園名</mark> NG   | !<br>!!:座板交掛 | ぬエが新規設 | 置施設として登 | 録され | ってし | まう         | 内容    |      |
|-----------|-----------------------|--------------|--------|---------|-----|-----|------------|-------|------|
| T10290041 | 富岡町東公園                | サービス施設       | 座板交換工  | TB-F12  | 4   | 基   | 新規設        | 置     | ←NG‼ |
| K10290023 | 富岡町東公園                | サービス施設       | ベンチ    | TB-F12  | 4   | 基   | 座板交!<br>塗装 | 換·脚部再 |      |
|           | 施設データを取得し、整備(改修)内容を入力 |              |        |         |     |     |            |       |      |

#### 5 施設 ID について

「施設一覧」シートの「施設 ID」欄には、公園施設 DB に登録されている施設については 『K\*\*\*\*\*\*』という『K』から始まる値が、新規に公園施設 DB に登録する施設については 『T\*\*\*\*\*\*\*』という『T』から始まる値が入力されている必要があります。したがって、通常 の場合、「施設 ID」欄に『T』から始まる値が入力されている施設は新規に設置した施設、つま り「整備内容」欄に『新規設置』が入力されている施設となります。

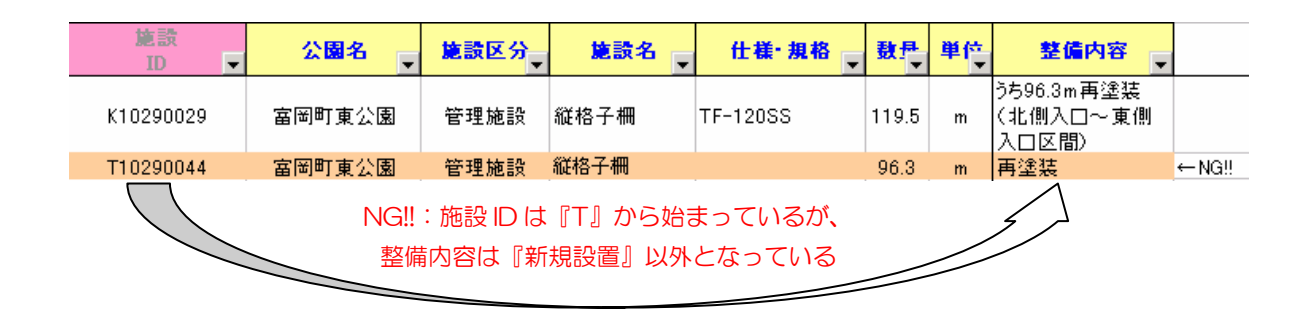

#### 資料3

#### 6 既存施設であるが公園施設 DB には新たに登録する施設の入力方法

「施設一覧」シートの「公園名」、「施設区分」、「施設名」欄に入力を行うと、新規に設置し た施設として、「設置年度」欄には工事年度が、「整備内容」欄には『新規設置』が自動的に入 力されるようになっています。

したがって、既存施設ではあるが、これまで公園施設 DB への登録が行われておらず、今回の 工事での改修を機に公園施設 DB へ登録を行うという場合には、自動的に入力された「設置年度」、 「整備内容」欄の内容を正しい内容に修正する必要があります。

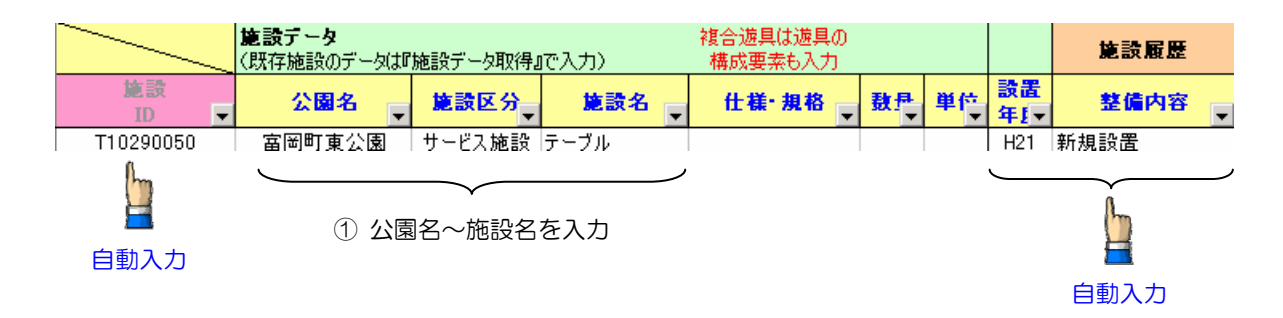

|            | <b>施設データ</b><br>(既存施設のデータは『 | 施設データ取得』 | 複合遊具は遊具の<br>構成要素も入力 |       |    | 施設履歴 |           |      |   |
|------------|-----------------------------|----------|---------------------|-------|----|------|-----------|------|---|
| 施設<br>ID ▼ | 公園名                         | 施設区分     | 施設名                 | 仕様・規格 | 敖₽ | 単位   | 設置<br>年1- | 整備内容 | • |
| T10290050  | 富岡町東公園                      | サービス施設   | テーブル                |       |    |      | H15       | 再塗装  |   |
|            |                             |          |                     |       |    |      |           |      |   |

2 設置年度、整備内容を入力

工車空成図書田の内記粉畳書

#### 7 工事完成図書用のデータ等、既存エクセルデータを活用した入力方法

工事完成図書用の既存エクセルデータを利用すると「施設一覧」シートの内容を一括して入 力することができます。

ただそ、その場合、既存データの内容を「施設一覧」シートに入力する内容と合致するよう 修正を加えると共に、既存データの列の並びを「施設一覧」シートにあわせたうえで「公園名」 を全ての行に必ず入力しておく必要があります。

既存データを活用した入力方法の手順は以下のとおりです。

#### Step1:既存データの名称を施設名に変更する

エクセルの置換機能【編集⇒置換】を利用して内訳数量表の名称から『工』を取り除き、 施設名に変更します。

|           |       |       |    |      | 카儿씨스티 | 1)1] < > F 1 [] () | <u> </u> |
|-----------|-------|-------|----|------|-------|--------------------|----------|
| 工種        | 名称    | 規格    | 単位 | 設計数量 | 変更数量  | 実施数量               | 差引       |
| ベンチ・テーブルエ | ベンチエ  | TB-BF | 基  | 2    |       | 2                  | 0        |
|           | ベンチエ  | TB-BH | 基  | 3    |       | 3                  | 0        |
| 水飲み工      | 水飲み工  | MN-B  | 基  | 1    |       | 1                  | 0        |
| サインエ      | 制札板工  | SE    | 基  | 1    |       | 1                  | 0        |
|           | 園名石工  |       | 基  | 1    |       | 1                  | 0        |
|           | サインエ  |       | 基  | 0    | 1     | 1                  | 0        |
|           | 揭示板工  | AK-L  | 基  | 0    | 1     | 1                  | 0        |
| 柵・門扉エ     | パイプ柵エ | PF-1S | m  | 7    | 10.5  | 10.5               | 0        |
|           | 手すりエ  |       | か所 | 2    |       | 2                  | 0        |
|           | 車止めエ  | 固定式   | 基  | 4    |       | 4                  | 0        |
|           | 車止めエ  | 可動式   | 基  | 3    |       | 3                  | 0        |
|           |       |       |    |      |       |                    |          |

| 工種        | 名称           | 規格 単位 設計数量 変更数量 実施数量 差引                  |
|-----------|--------------|------------------------------------------|
| ベンチ・テーブルエ | ベンチエ         |                                          |
|           | ベンチエ         | · 検索と置換 ? ×                              |
| 水飲み工      | 水飲み工         | (P)                                      |
| サインエ      | 制札板工         |                                          |
|           | 園名石工         | 検索する文字列(N): 工                            |
|           | サインエ         | 置換後の文字列(E)                               |
|           | 揭示板工         |                                          |
| 柵·門扉工     | バイブ柵工        | F                                        |
|           | 手すりエ         |                                          |
|           | 車止め工         | <u>すべて</u> 置換(A)置換(R)すべて検索(P)次を検索(P)開(Ga |
|           | <u>車止</u> めエ |                                          |
|           |              |                                          |
|           |              |                                          |
|           |              | 置換実行                                     |
|           |              |                                          |
|           |              |                                          |
|           |              | <b>₹</b> }                               |
| 工種        | 名称           | 規格 単位 設計数量 変更数量 実施数量 差引                  |
| ベンチ・テーブルエ | ベンチ          | 「たっと実施 211                               |
|           | ベンチ          |                                          |
| 水飲み工      | 水飲み          |                                          |
| サインエ      | 制札板          |                                          |
|           | 園名石          |                                          |
|           | サイン          |                                          |
|           | 揭示板          | オプション(T) >>                              |
| 柵·門扉工     | バイブ柵         | F                                        |
|           | 手すり          | すべて置換(A) 置換(R) すべて検索(D) 次を検索(F) 閉じる      |
|           | 車止め          |                                          |
|           | 車止め          | 可動式 🛛 🛓 Microsoft Excel 🛛 🗵              |
|           |              |                                          |
| 名称がな      | から「T」が取り除か   | わた状態                                     |
|           |              |                                          |
|           |              | <u>UK.</u>                               |
|           |              |                                          |

# Step2:「施設一覧」シートに列の並びを合わせる

既存データの列の並びを「施設一覧」シートと合致するよう合わせます。

| 工種        | 名称   | 規格    | 単位 | 設計数量 | 変更数量 | 実施数量 | 差引 |
|-----------|------|-------|----|------|------|------|----|
| ベンチ・テーブルエ | ベンチ  | TB-BF | 基  | 2    |      | 2    | 0  |
|           | ベンチ  | TB-BH | 基  | 3    |      | 3    | 0  |
| 水飲みエ      | 水飲み  | MN-B  | 基  | 1    |      | 1    | 0  |
| サインエ      | 制札板  | SE    | 基  | 1    |      | 1    | 0  |
|           | 園名石  |       | 基  | 1    |      | 1    | 0  |
|           | サイン  |       | 基  | 0    | 1    | 1    | 0  |
|           | 揭示板  | AK-L  | 基  | 0    | 1    | 1    | 0  |
| 柵·門扉工     | パイプ柵 | PF-1S | m  | 7    | 10.5 | 10.5 | 0  |
|           | 手すり  |       | か所 | 2    |      | 2    | 0  |
|           | 車止め  | 固定式   | 基  | 4    |      | 4    | 0  |
|           | 車止め  | 可動式   | 基  | 3    |      | 3    | 0  |

|     |           |      | $\bigcup$ |      |    |      |      |      |    |
|-----|-----------|------|-----------|------|----|------|------|------|----|
| 公園名 | 施設区分      | 名称   | 規格        | 実施数量 | 単位 | メーカー | 設計数量 | 変更数量 | 差引 |
|     | ベンチ・テーブルエ | ベンチ  | TB-BF     | 2    | 基  |      | 2    |      | 0  |
|     |           | ベンチ  | TB-BH     | 3    | 基  |      | 3    |      | 0  |
|     | 水飲み工      | 水飲み  | MN-B      | 1    | 基  |      | 1    |      | 0  |
|     | サインエ      | 制札板  | SE        | 1    | 基  |      | 1    |      | 0  |
|     |           | 園名石  |           | 1    | 基  |      | 1    |      | 0  |
|     |           | サイン  |           | 1    | 基  |      | 0    | 1    | 0  |
|     |           | 揭示板  | AK-L      | 1    | 基  |      | 0    | 1    | 0  |
|     | 柵・門扉エ     | パイプ柵 | PF-1S     | 10.5 | m  |      | 7    | 10.5 | 0  |
|     |           | 手すり  |           | 2    | か所 |      | 2    |      | 0  |
|     |           | 車止め  | 固定式       | 4    | 基  |      | 4    |      | 0  |
|     |           | 車止め  | 可動式       | 3    | 基  |      | 3    |      | 0  |

#### Step3:既存データのシートに必要な内容を追加する

列を並び替えた既存データのシートに公園名、施設区分、メーカー等の内容を追加しま す。(公園名は必ず入力してください)

各施設の施設区分は「施設一覧」シート横の「施設名テーブル」シートを参照してください。

| 公園名     | 施設区分   | 名称   | 規格    | 実施数量 | 単位 | メーカー         | 設計数量 | 変更数量 | 差引 |
|---------|--------|------|-------|------|----|--------------|------|------|----|
| 神奈川台場公園 | サービス施設 | ベンチ  | TB-BF | 2    | 基  | 舟岡景観施設(有)    | 2    |      | 0  |
| 神奈川台場公園 | サービス施設 | ベンチ  | TB-BH | 3    | 基  | 舟岡景観施設(有)    | 3    |      | 0  |
| 神奈川台場公園 | サービス施設 | 水飲み  | MN-B  | 1    | 基  | (株)サカエ       | 1    |      | 0  |
| 神奈川台場公園 | サービス施設 | 制札板  | SE    | 1    | 基  | ミツワポリエステル(株) | 1    |      | 0  |
| 神奈川台場公園 | 管理施設   | 園名石  |       | 1    | 基  | (株)阿曽石材      | 1    |      | 0  |
| 神奈川台場公園 | サービス施設 | サイン  |       | 1    | 基  | (株)オカベプレコン   | 0    | 1    | 0  |
| 神奈川台場公園 | サービス施設 | 揭示板  | AK-L  | 1    | 基  | (有)ホワイトスペース  | 0    | 1    | 0  |
| 神奈川台場公園 | 柵・門扉エ  | パイプ柵 | PF-1S | 10.5 | m  | 舟岡景観施設(有)    | 7    | 10.5 | 0  |
| 神奈川台場公園 | 管理施設   | 手すり  |       | 2    | か所 | 舟岡景観施設(有)    | 2    |      | 0  |
| 神奈川台場公園 | 管理施設   | 車止め  | 固定式   | 4    | 基  | (株)サンエス      | 4    |      | 0  |
| 神奈川台場公園 | 管理施設   | 車止め  | 可動式   | 3    | 基  | (株)サンエス      | 3    |      | 0  |

Step4:既存データの内容を「施設一覧」シートにコピー&ペーストする

既存データの内容(「公園名」~「メーカー」)をコピーします

| 公園名     | 施設区分               | 名称    | 規格    | 実施数量 | 単位 | メーカー         | 設計数量 | 変更数量 | 差引 |
|---------|--------------------|-------|-------|------|----|--------------|------|------|----|
| 神奈川台場公園 | サニビフ 施設            | - ベンチ | TB-BF | 2    | 基  | 舟岡景観施設(有)    | 2    |      | 0  |
| 神奈川台場   | 切り取り(工)            | ベンチ   | TB-BH | 3    | 基  | 舟岡景観施設(有)    | 3    |      | 0  |
| 神奈川台場。  | ⊐ピー©)              | 水飲み   | MN-B  | 1    | 基  | (株)サカエ       | 1    |      | 0  |
| 神奈川台場   | 貼り付け(P)            | 制札板   | SE    | 1    | 基  | ミッワホリェステル(株) | 1    |      | 0  |
| 神奈川台場。  |                    | 園名石   |       | 1    | 基  | (株)阿曽石材      | 1    |      | 0  |
| 神奈川台場。  | 形式を選択して貼り付ける/…     | サイン   |       | 1    | 基  | (株)オカベブレコン   | 0    | 1    | 0  |
| 神奈川台場。  | 挿入Q                | 揭示板   | AK-L  | 1    | 基  | (有)ホワイトスペース  | 0    | 1    | 0  |
| 神奈川台場。  | 削除(D)              | バイブ柵  | PF-1S | 10.5 | m  | 舟岡景観施設(有)    | 7    | 10.5 | 0  |
| 神奈川台場。  | あまた しま の ち し つ ひ い | 手すり   |       | 2    | か所 | 舟岡景観施設(有)    | 2    |      | 0  |
| 神奈川台場。  | 要は121回のシリア(12)     | 車止め   | 固定式   | 4    | 基  | (株)サンエス      | 4    |      | 0  |
| 神奈川台場   | コメントの挿入(M)         | 車止め   | 可動式   | 3    | 基  | (株)サンエス      | 3    |      | 0  |
|         |                    |       | Ţ     |      |    |              |      |      |    |

「施設一覧」シートの最上部の空白行の「公園名」セルを選択します。

コピーした内容を値として貼り付けます。【編集⇒形式を選択して貼り付け⇒値にチェック⇒OK】

| 施設              | 一覧(改修工事)                     | 用)       |    |                                               |                                                 |         |    |          |                 |         |
|-----------------|------------------------------|----------|----|-----------------------------------------------|-------------------------------------------------|---------|----|----------|-----------------|---------|
| 39              |                              | 施設データ耳   | 四得 | ニン - 画面                                       |                                                 |         |    |          |                 |         |
| $\overline{\ }$ | <b>施設データ</b><br>(既存施設のデータは町) | 施設データ取得。 | ര  | 複合遊具は遊具の<br>スカン 構成亜表も入力                       | D                                               |         | 1  |          | 関連データ<br>保存フォルダ |         |
| 施設<br>ID        | 公園名                          | 施設区分     |    | 形式を選択して貼り付け<br>貼り付け                           |                                                 | ? ×     | -名 | 設置<br>年度 | 写真ファイル名         | 図面ファイル名 |
| K21290008       | 神奈川台場公園                      | 基盤       | 石  | ○ すべて( <u>A</u> )                             | ○ 入力規則(N)                                       |         |    |          |                 |         |
| K21290005       | 神奈川台場公園                      | 電気設備     | 31 | <ul> <li>○ 数式(E)</li> <li>○ (値(Δ))</li> </ul> | <ul> <li>○ 罫線を除くす/</li> <li>○ 刃(幅040</li> </ul> | ידש     |    |          |                 |         |
| K21290009       | 神奈川台場公園                      | 電気設備     | 'n |                                               | <ul> <li>の 数式と数値の</li> </ul>                    | 書式(R)   |    |          |                 |         |
| K21290006       | 神奈川台場公園                      | 排水設備     | 雨  | O IVVEO                                       | ○ 値と数値の書                                        | 式心      |    |          |                 |         |
|                 | <b>_</b> :                   |          |    | 演算                                            |                                                 |         |    |          |                 |         |
|                 | リストから遠                       | ¥        |    | ○ Uない(型)                                      | ○ 乗算(M)                                         |         |    |          |                 |         |
|                 |                              | R        |    | C 加算(D)                                       | ○除算⊕                                            |         |    |          |                 |         |
|                 |                              |          | -  | ○ 減算( <u>S</u> )                              |                                                 |         |    |          |                 |         |
|                 |                              |          |    |                                               | える( <u>E</u> )                                  |         |    |          |                 |         |
|                 |                              |          | -  |                                               |                                                 | ا معليد |    |          |                 |         |
|                 |                              |          |    |                                               |                                                 |         |    |          |                 |         |
|                 |                              |          | h  | 1                                             |                                                 |         |    |          |                 |         |
|                 |                              |          |    |                                               |                                                 |         |    |          |                 |         |
|                 |                              |          |    |                                               |                                                 |         |    |          |                 |         |
|                 |                              |          |    | 値として                                          | 占り付け                                            |         |    |          |                 |         |

マクロがきちんと有効になっていれば、データを貼り付けた直後に設置年度と整備内容が自 動的に入力されます。

設置年度には「工事概要」シートに入力した竣工年月日から算出した年度が、整備内容には 『新規設置』が入力されます。

| 齿边_    | -啓  | ())) | Тŧ | Ξ) |
|--------|-----|------|----|----|
| - 他設 - | -見' | €XT≩ | 上爭 | 用ノ |

| 爬衣              | - 曽(以修工争)                   | 11       |         |                     |      |    |              |          |                 |         |        |      |
|-----------------|-----------------------------|----------|---------|---------------------|------|----|--------------|----------|-----------------|---------|--------|------|
| 50              | 50 施設データ取得                  |          | メニュー画面  |                     |      |    |              |          |                 | _       |        |      |
| $\overline{\ }$ | <b>施設データ</b><br>〈既存施設のデータは『 | 施設データ取得。 | で入力)    | 複合遊具は遊具の<br>構成要素も入力 |      |    |              |          | 関連データ<br>保存フォルダ |         |        | 施設履歴 |
| 施設<br>ID        | 公園名                         | 施設区分     | 施設名     | 仕様・規格               | 數量   | 単位 | メーカー名        | 設置<br>年度 | 写真ファイル名         | 図面ファイル名 | 備考     | 整備内容 |
| K21290008       | 神奈川台場公園                     | 基盤       | 石積ウォール  | 白御影石割肌              | 47   | m  |              |          |                 |         | 20.1 m | 撤去   |
| K21290005       | 神奈川台場公園                     | 電気設備     | 引込柱·分電盤 | コンクリート、BT-<br>AT    | 1    | 基  |              |          |                 |         |        | 再塗装  |
| K21290009       | 神奈川台場公園                     | 電気設備     | 灯具      | H537、【HL-<br>A200】  | 2    | 基  |              |          |                 |         |        | 再塗装  |
| K21290006       | 神奈川台場公園                     | 排水設備     | 雨水桝     | RM-60               | 2    | 基  |              |          |                 |         |        | 撤去   |
| T21290040       | 神奈川台場公園                     | ▼ ービス施設  | ベンチ     | TB-BF               | 2    | 基  | 舟岡景観施設(有)    | H21      |                 |         |        | 新規設置 |
| T21290041       | 神奈川台山21から通                  | デービス施設   | ベンチ     | TB-BH               | 3    | 基  | 舟岡景観施設(有)    | H21      |                 |         |        | 新規設置 |
| T21290042       | 神奈川台 択(編集)                  | きょうじん 施設 | 水飲み     | MN-B                | 1    | 基  | (株)サカエ       | H21      |                 |         |        | 新規設置 |
| T21290048       | 神奈川者可〉                      | ナービス施設   | 制札板     | SE                  | 1    | 基  | ミツワホリエステル(株) | H21      |                 |         |        | 新規設置 |
| T21290044       | 神奈川台場公園                     | 管理施設     | 園名石     |                     | 1    | 基  | (株)阿曽石材      | H21      |                 |         |        | 新規設置 |
| T21290045       | 神奈川台場公園                     | サービス施設   | サイン     |                     | 1    | 基  | (株)オカベブレコン   | H21      |                 |         |        | 新規設置 |
| T21290046       | 神奈川台場公園                     | サービス施設   | 指示板     | AK-L                | 1    | 基  | (有)ホワイトスペース  | H21      |                 |         |        | 新規設置 |
| T21290047       | 神奈川台場公園                     | 柵·門扉工    | パイプ柵    | PF-1S               | 10.5 | m  | 舟岡景観施設(有)    | H21      |                 |         |        | 新規設置 |
| T21290048       | 神奈川台場公園                     | 管理施設     | 手すり     |                     | 2    | か所 | 舟岡景観施設(有)    | H21      |                 |         |        | 新規設置 |
| T21290049       | 神奈川台場公園                     | 管理施設     | 車止め     | 固定式                 | 4    | 基  | (株)サンエス      | H21      |                 |         |        | 新規設置 |
| T21290050       | 神奈川台場公園                     | 管理施設     | 車止め     | 可動式                 | 3    | 基  | (株)サンエス      | H21      |                 |         |        | 新規設置 |

新規整備施設の場合は、「公園名」~「メーカー名」、「設置年度」、「整備内容」が入力されていれば入力は完了です。